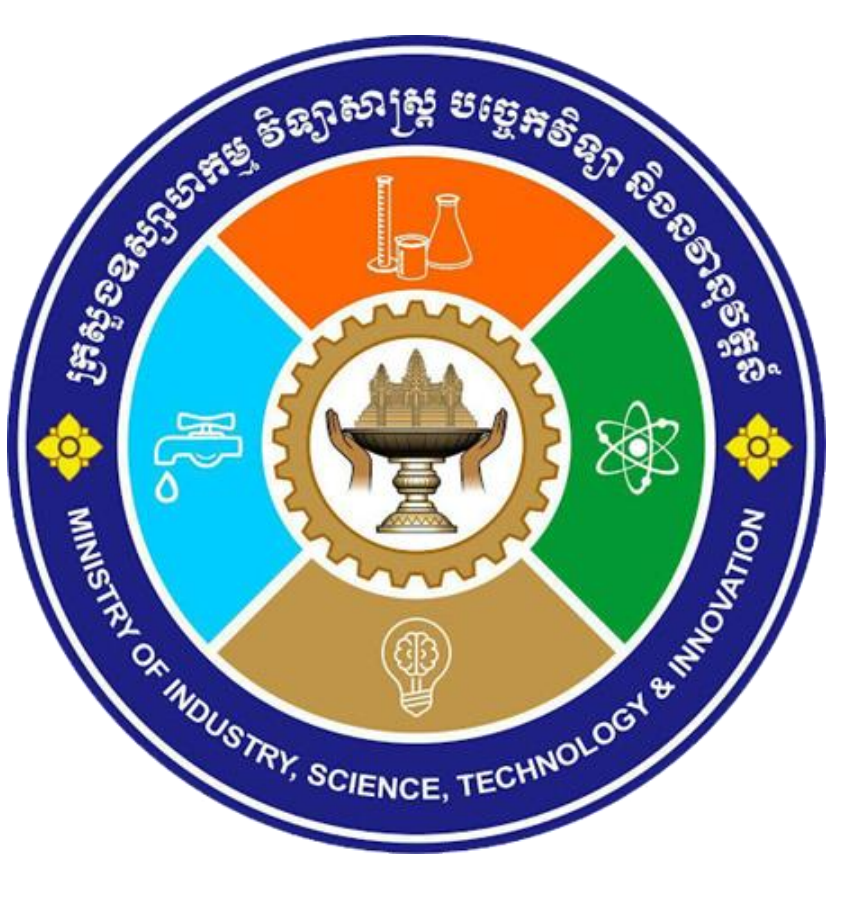

# សទ្រាច់ការស្ទើសុំច្រកាសចេន្តីតសចាត្រាសកម្មស្តសាល តុនតូច តិចមធ្យម

ការបោះពុម្ពផ្សាយលើកទី ២

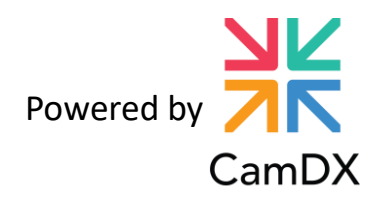

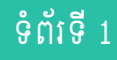

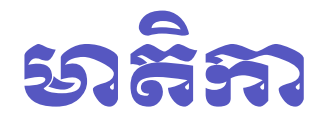

១. ព័ត៌មានទូទៅ ២. របៀបដាក់ពាក្យស្នើសុំ

# 9. ຕໍ່ສົອລະອູເສາ

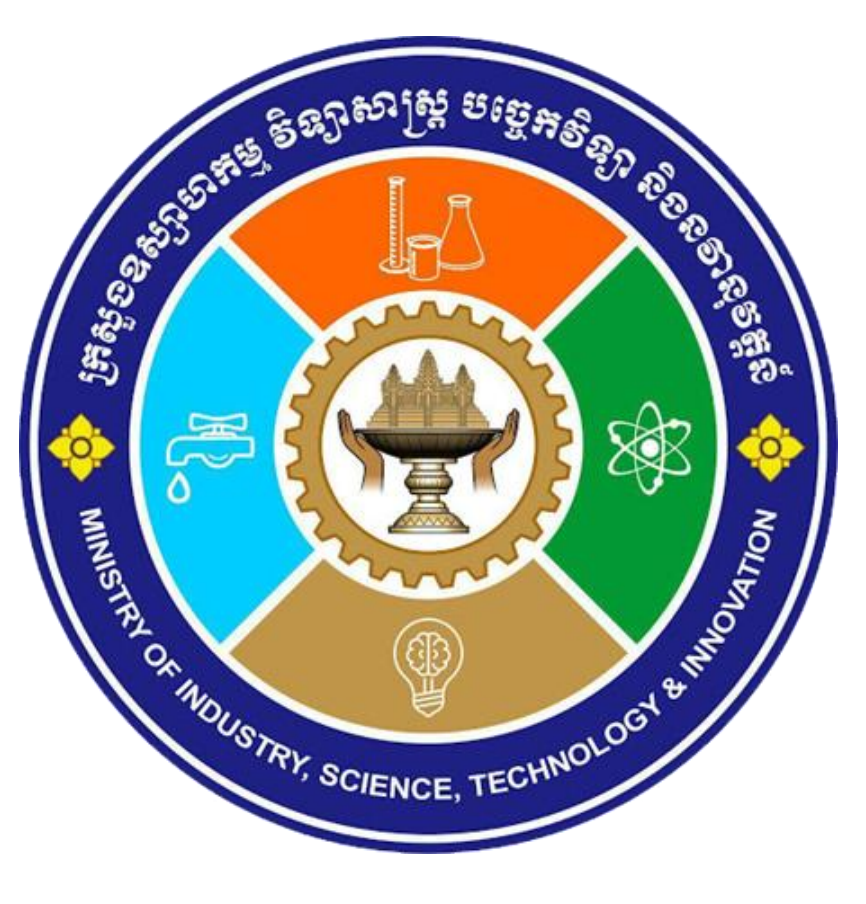

## 👔 ហេតុអ្វីត្រូវស្នើសុំប្រកាសបង្កើតសហគ្រាសកម្មន្តសាលធុនតូច និងមធ្យម ?

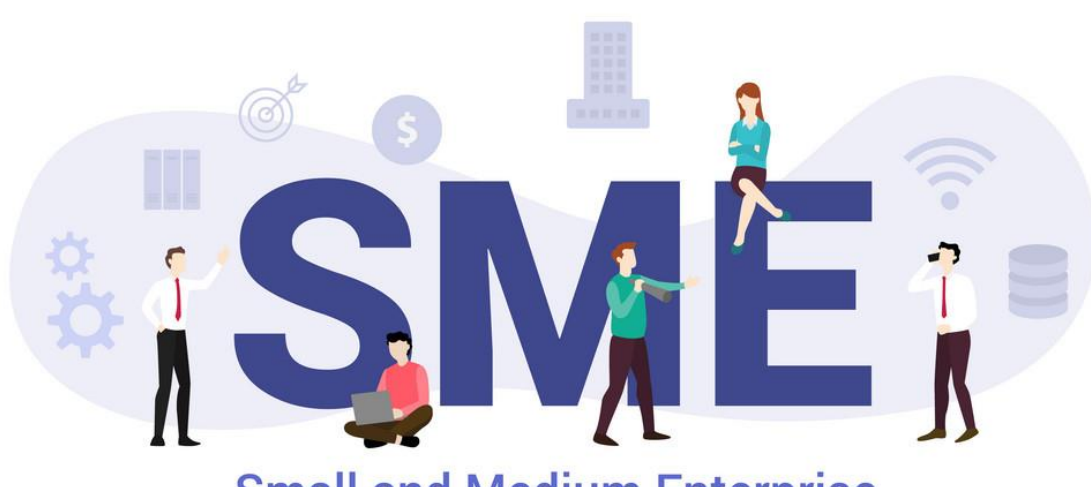

**Small and Medium Enterprise** 

គ្រប់ក្រុមហ៊ុន-សហគ្រាសទាំងឡាយ ដែលធ្វើ ប្រតិបត្តិការអាជីវកម្មនៅក្នុងព្រះរាជាណាចក្រកម្ពុជា មាន កាតឮកិច្ចចុះបញ្ចីអាជីវកម្ម ដែលប្រៀបបាននឹងការចុះ សំបុត្រកំណើតសម្រាប់ក្រុមហ៊ុន-សហគ្រាស។ បន្ថែមលើ នេះ, ក្រុមហ៊ុន-សហគ្រាសមួយចំនួន ក៏មានកាតព្វកិច្ចស្នើ និង/ឬលិខិតអនុញ្ញាត សុំអាជ្ញាបណ្ណ ផ្សេងៗទៅតាម ប្រភេទនៃសកម្មភាពអាជីវកម្ម ដែលប្រៀបបាននឹងការ ទទួលស្គាល់ជាផ្លូវការពីសំណាក់រាជរដ្ឋាភិបាល នូវគុណ-វុឌ្ឍិរបស់ក្រុមហ៊ុន-សហគ្រាស ។

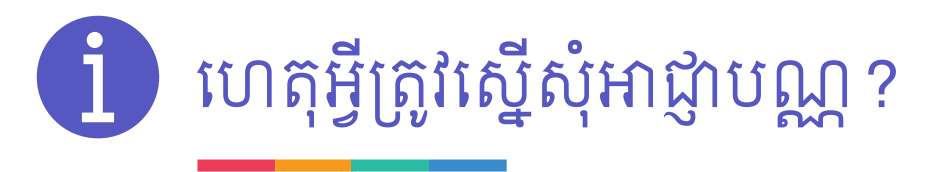

បន្ថែមលើអត្ថប្រយោជន៍នៃការចុះបញ្ចីអាជីវកម្ម ដែលបានរៀបរាប់ក្នុង សៀវភៅមគ្គុទ្ទេសក៍ ស្តីពីដំណើរការចុះបញ្ចីអាជីវកម្ម តាមប្រព័ន្ធបច្ចេកវិទ្យាព័ត៌មាន ការស្នើសុំអាជ្ញាបណ្ណ និង/ឬលិខិតអនុញ្ញាតផ្សេងៗ ផ្តល់នូវអត្ថប្រយោជន៍ ដូចខាង ក្រោម៖

- ផ្តល់ទំនុកចិត្ត និងភាពទាក់ទាញដល់អតិថិជន ដោយអាជ្ញាបណ្ណ និង/ឬលិខិត
   អនុញ្ញាតផ្សេងៗបង្ហាញពីគុណវុឌ្ឍិ ដែលទទួលស្គាល់ដោយរាជរដ្ឋាភិបាល;
- សម្រួលដល់ការស្នើសុំអត្ថប្រយោជន៍ផ្សេងៗពីរាជរដ្ឋាភិបាល ដូចជាការផ្តល់ការ
  លើកទឹកចិត្តផ្នែកសារពើពន្ធ និង/ឬកម្ចីដែលមានការប្រាក់ទាប ជាដើម។

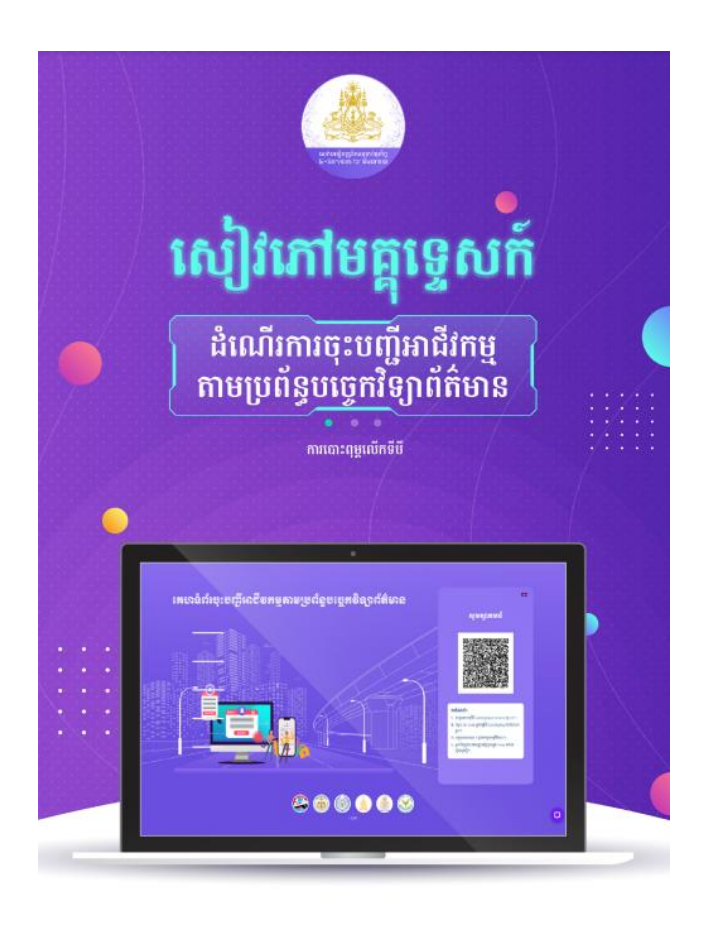

### 🚺 ទិដ្ឋភាពទូទៅនៃការស្នើសុំប្រកាសបង្កើត

#### ប្រភេទអាជ្ញាបណ្ណ និង/ឬលិខិតអនុញ្ញាត

#### ប្រកាសបង្កើតសហគ្រាសធុនតូច និងមធ្យម

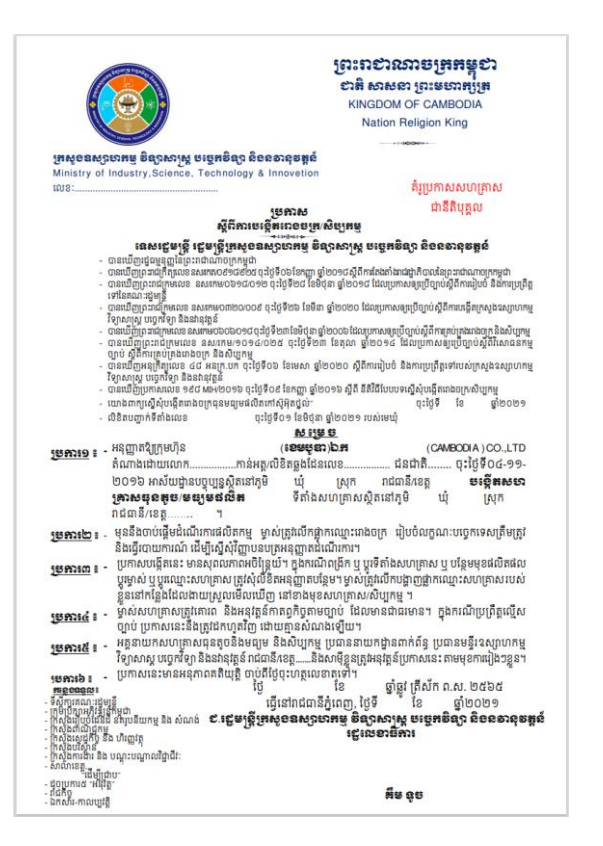

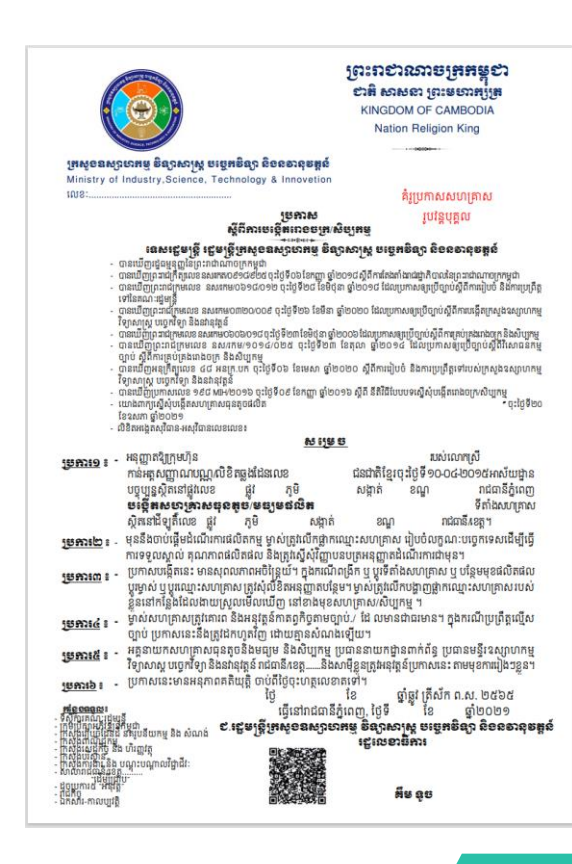

ការបោះពុម្ពផ្សាយលើកទី 2

## 🚺 ទិដ្ឋភាពទូទៅនៃការស្នើសុំប្រកាសបង្កើត តាមប្រព័ន្ធបច្ចេកវិទ្យាព័ត៌មាន

កំណត់សម្គាល់៖ ក្រោយបញ្ចប់ការសាងសង់រួចរាល់ហើយ សហគ្រាសធុនតូច និងមធ្យម ត្រូវស្នើសុំវិញ្ញាបនបត្រអនុញ្ញាត ដំណើរការមួយទៀត មុនចាប់ផ្តើមដំណើរការដំបូង ។ ការស្នើសុំវិញ្ញាបនបត្រអនុញ្ញាតដំណើរការ ត្រូវធ្វើឡើងតាមនីតិវិធី កន្លងមកជាធរមាន ។ រាជរដ្ឋាភិបាលនឹងរៀបចំការស្នើសុំវិញ្ញាបនបត្រអនុញ្ញាតដំណើរការ តាមប្រព័ន្ធបច្ចេកវិទ្យាព័ត៌មាន នៅដំណាក់កាលបន្តបន្ទាប់ ។

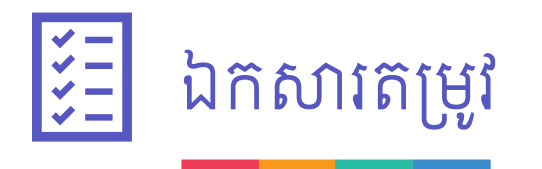

រាល់ឯកសារភ្ជាប់ទាំងអស់ត្រូវស្ថិតក្នុងទម្រង់ PDF រីឯរូបថតត្រូវស្ថិតក្នុងទម្រង់ JPG ឬ jpeg ដែលស្ពែនពីច្បាប់ដើម ហើយមានគុណភាពល្អ។ សូមបញ្ជាក់ថា ប្រសិនបើអ្នកមិនផ្តល់ឯកសារ ឬព័ត៌មានគ្រប់គ្រាន់ ពិតប្រាកដ និងច្បាស់លាស់ ក្នុង ពេលដែលអ្នកដាក់ពាក្យស្នើសុំប្រកាសបង្កើតសហគ្រាសធុនតូច និងមធ្យម តាមប្រព័ន្ធបច្ចេកវិទ្យាព័ត៌មានរបស់យើង, ការស្នើ សុំរបស់អ្នកនឹងត្រូវពន្យារពេល ឬអាចប្រឈមនឹងការបដិសេធ។ ក្នុងករណីនេះ រាល់ការចំណាយដែលបានធ្វើឡើងលើប្រព័ន្ធ នេះនឹងមិនមានការធានាចំពោះការប្រគល់ប្រាក់ជូនវិញទេ៕

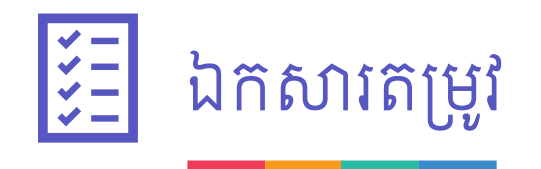

ការស្នើសុំប្រកាសបង្កើតសហគ្រាសធុនតូច និងមធ្យម ត្រូវការឯកសារ ដូចខាងក្រោម៖

- 1) រូបបំតិ ៤x៦
- 2) អត្តសញ្ញាណប័ណ្ណសញ្ចាតិខ្មែរសម្រាប់ជនជាតិខ្មែរ ឬលិខិតឆ្លងដែនសម្រាប់ជនជាតិបរទេស
- 3) កិច្ចសន្យាជួលទីតាំង (បើជួលទីតាំង)

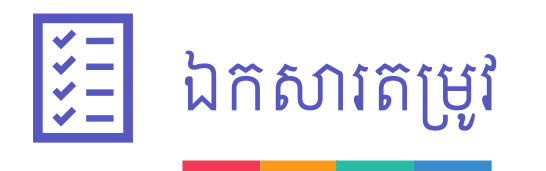

<mark>កំណត់សម្គាល់ ៖</mark> ឯកសារតម្រូវមួយចំនួន គឺដូចគ្នានឹងឯកសារតម្រូវសម្រាប់ការចុះបញ្ចីអាជីវកម្ម ។ ក្នុងន័យនេះ, ប្រសិនបើ ក្រុមហ៊ុន-សហគ្រាសរបស់លោកអ្នក ត្រូវបានចុះបញ្ចីអាជីវកម្ម តាមរយ<mark>ៈប្រព័ន្ធចុះបញ្ចីអាជីវកម្ម តាមថ្នាលបច្ចេកវិទ្យា</mark> <u>ព័ត៌មាន ឬហៅកាត់ថា Single Portal</u>, លោកអ្នកពុំចាំបាច់ផ្តល់ឯកសារដដែលនោះទៀតទេ ។

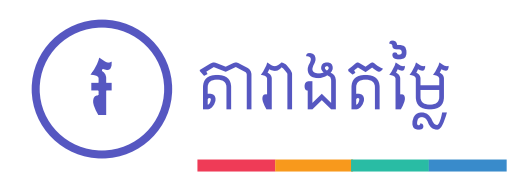

តារាងតម្លៃប្រកាសបង្កើតសហគ្រាសធុនតូច និងមធ្យម ទៅតាមប្រភេទអាជីវកម្មដូចមានកំណត់ដោយក្រសួងឧស្សាហកម្ម វិទ្យាសាស្ត្រ បច្ចេកវិទ្យា និងនវានុវត្តន៍ ដូចខាងក្រោម៖

| លិខិតអនុញ្ញាត | ប្រភេទ          | ដើមទុន (ដុល្លារអាមេរិក) | តម្លៃ (រៀល) |
|---------------|-----------------|-------------------------|-------------|
| យកាសយងីក      | សហគ្រាសធុនតូច   | ពី ៥០ ០០០ ដល់ ៥០០ ០០០   | ៣០០ ០០០     |
|               | សហគ្រាសធុនមធ្យម | ពី ៥០០ ០០០ ដល់ ១០០០ ០០០ | ଝ୦୦ ୦୦୦     |

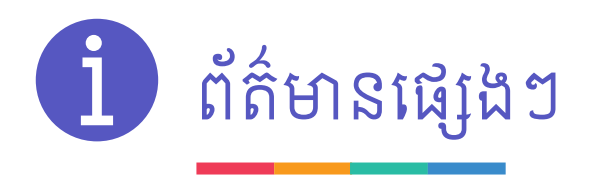

- 1) គេហទំព័រ ៖ <u>https://www.misti.gov.kh/</u> ឬ <u>www.registrationservices.gov.kh</u>
- 2) លេខទូរស័ព្ធទំនាក់ទំនង ៖ 081 888 296 ឬ 023 211 141
- 3) អ៊ីម៉ែល ៖ info@misti.gov.kh ឬ registrationservices@mef.gov.kh
- 4) អាសយដ្ឋាន ៖ លេខ ៤៥ មហាវិថីព្រះនរោត្តម សង្កាត់ផ្សារថ្មី៣ ខណ្ឌដូនពេញ រាជធានីភ្នំពេញ
- 5) ហ្វេសប៊ុក ៖ <u>https://www.facebook.com/MISTICambodia</u> ឬ

https://www.facebook.com/Online.Business.Registration

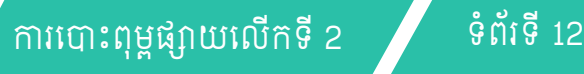

## ဗ. ទៀទនាភំពាត្យស្ទើសុំ

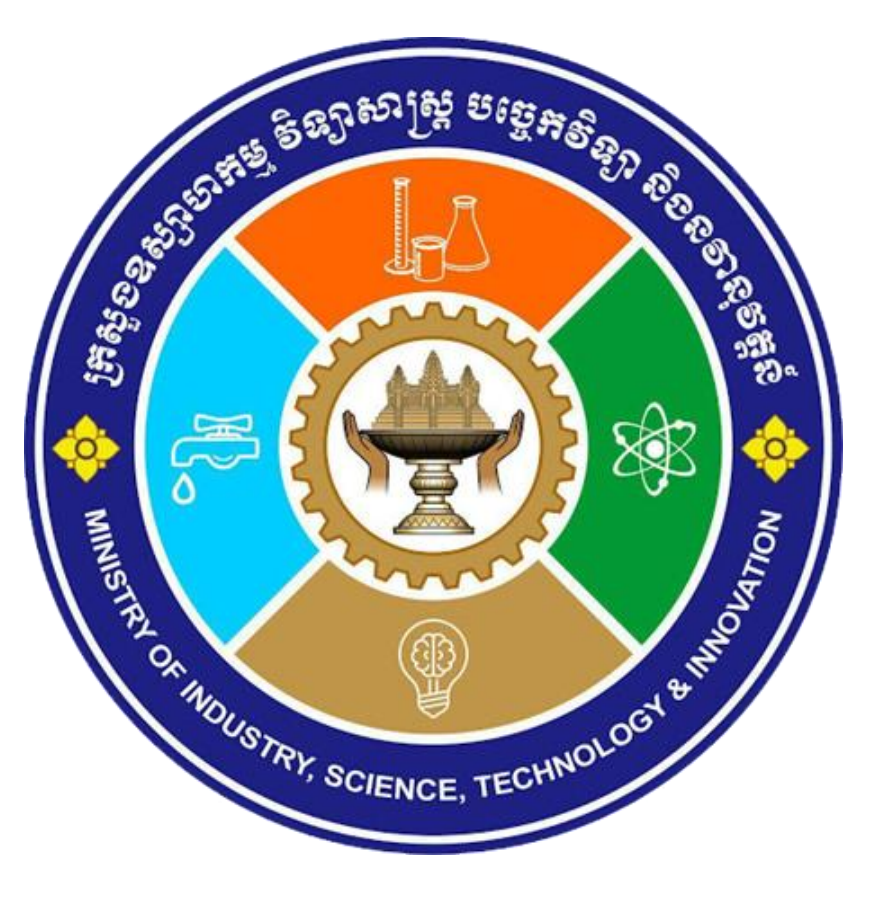

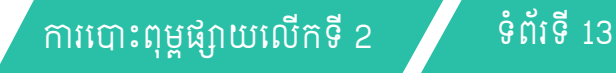

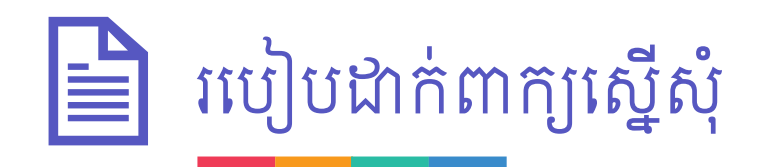

ជាជំហានដំបូង, លោកអ្នកត្រូវបង្កើតគណនី CamDigiKey រួចចូលទៅកាន់ផតថលចុះបញ្ចីអាជីវកម្ម តាមថ្នាលបច្ចេកវិទ្យា ព័ត៌មាន។ លោកអ្នកត្រូវបំពេញព័ត៌មាន និងក្ជាប់ឯកសារតម្រូវ លើទម្រង់បែបបទ "ចុះបញ្ជីពាណិជ្ជកម្ម", "ចុះបញ្ជីពន្ធដារ" និង "សេចក្តីប្រកាសជូនដំណឹងបើកសហគ្រាស" ជាមុនសិនមុននឹងចូលមកកាន់ទម្រង់បែបបទ "ការស្នើសុំប្រកាសបង្កើត សហគ្រាសធុនតូច និងមធ្យម"។ ក្នុងករណីដែលការជ្រើសរើសកម្មវត្ថុអាជីវកម្មរបស់លោកអ្នកតម្រូវឱ្យស្នើសុំប្រកាស បង្កើតសហគ្រាសធុនតូច និងមធ្យម នោះទម្រង់បែបបទ "ការស្នើសុំប្រកាសបង្កើតសហគ្រាសធុនតូច និងមធ្យម" នឹង បង្ហាញឡើង។ សូមបំពេញព័ត៌មាន និងភ្ជាប់ឯកសារតម្រូវបន្ថែម។

លោកអ្នកអាចចូលទៅកាន់គេហទំព័រ www.registrationservices.gov.kh ដើម្បីទាញយកសៀវភៅមគ្គុទ្ទេសក៍ទាក់ទង នឹងការចុះបញ្ចីអាជីវកម្មតាមប្រព័ន្ធបច្ចេកវិទ្យាព័ត៌មាន ដែលមានបង្ហាញពីរបៀបបង្កើតគណនី CamDigiKey និង ការ បំពេញទម្រង់បែបបទខាងលើ។

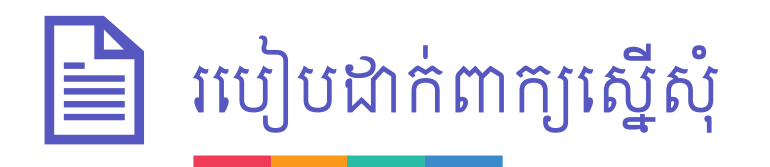

២.១. ចូលទៅតំណ <u>www.registrationservices.gov.kh</u> លើកុំព្យូទ័រ របស់លោកអ្នក រួចចុចប៊ូតុង "ចុះបញ្ចីអាជីវកម្ម" នៅ ផ្នែកខាងលើនៃគេហទំព័រ។

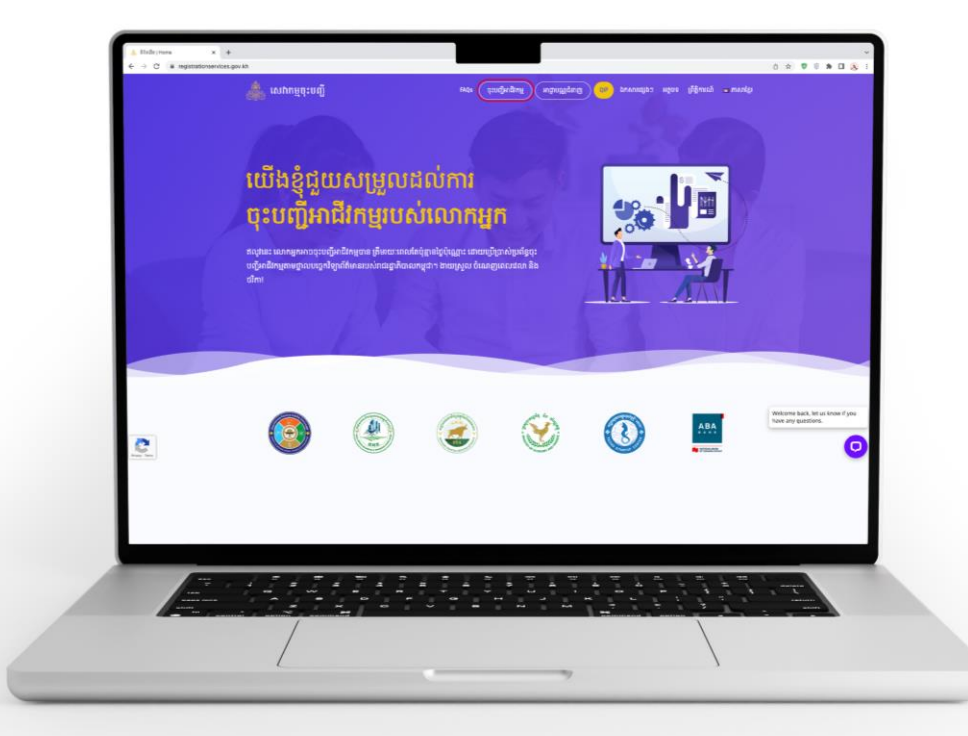

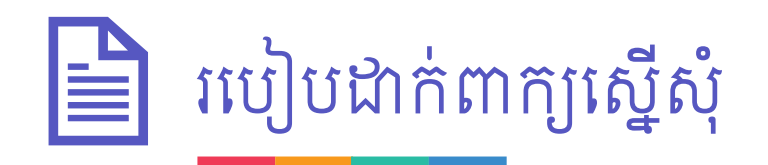

#### 

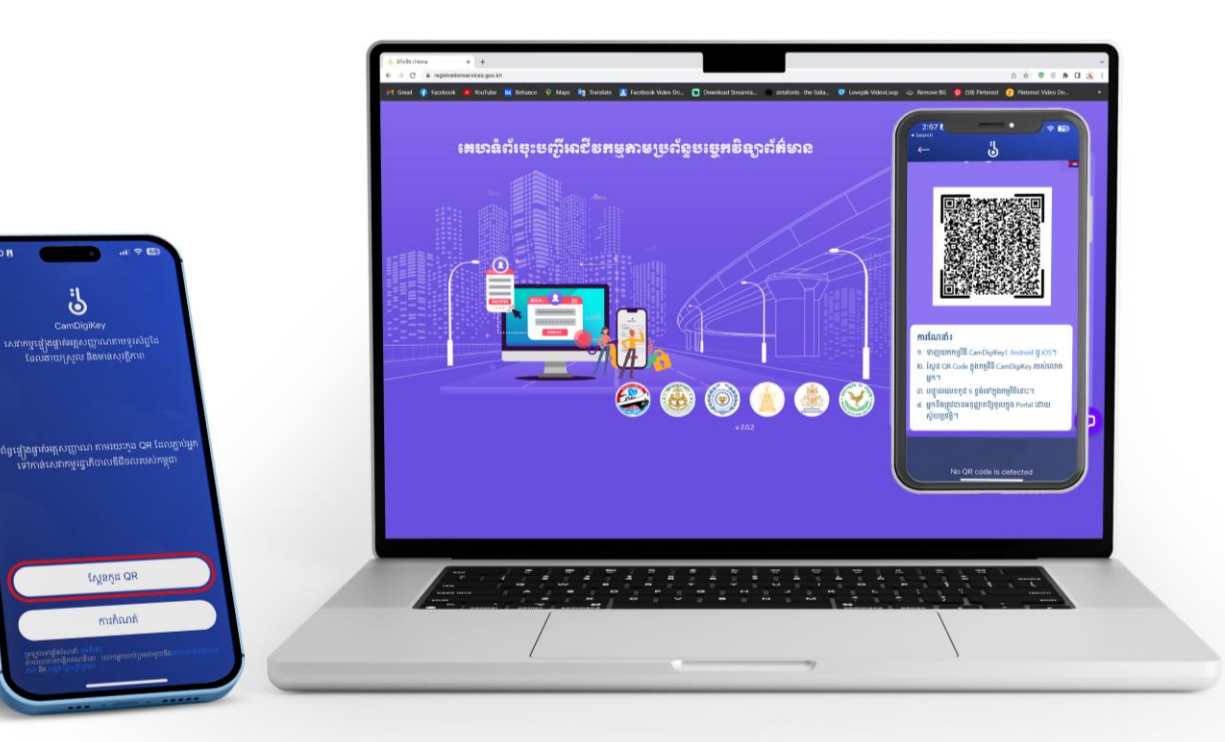

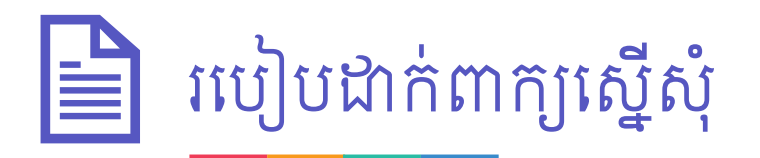

#### ២.៣. ពេលចូលទៅកាន់ប្រព័ន្ធបានជោគជ័យ សូមចុចប៊ូតុង "ចុះបញ្ចីអាជីវកម្ម"

| 🗮 ការចុះបញ្ជីអាជីវកម្មតាមប្រព័ន្ធបច្ចេកវិទ្យាព័ត៌មា | 8                                      |                  |                 |                      | 👱 តឹក បូណ៌មី 🔳  |
|-----------------------------------------------------|----------------------------------------|------------------|-----------------|----------------------|-----------------|
| 🚓 ការចុះបញ្ជីក្រុមហ៊ុន 🖍                            | ************************************** |                  |                 |                      |                 |
| 🖽 ក្រុមហ៊ុនរបស់ខ្ញុំ                                | ក្រុមបរុនរបសខ្ញុ<br>ស្វែងរក            | ស្ថានភាព         |                 |                      | ចុះបញ្ហអាជរកម្ម |
| 📑 សេចក្តីព្រៀង                                      | ស្វែងរក                                | ទាំងអស់          | •               |                      |                 |
| 🔊 បម្រុងទុកនាមករណ៍ក្រុមហ៊ុន                         | ល.រ អត្តលេខ                            | នាមករណ៍ក្រុមហ៊ិន | ប្រភេទក្រុមហ៊ុន | ប្រភេទចុះបញ្ជី       | ស្ថានភាព        |
| 🗡 ចុះបញ្ជីសារឡើងវិញ                                 |                                        |                  | បញ្ជីទទេ        |                      |                 |
| 🖍 បញ្ជីស្នើសុំកែតម្រូវ                              |                                        |                  |                 | Items per page: 10 - | 0 of 0   <      |
| 📑 បញ្ចីសុវផ្ទរសិទ្ធគ្រប់គ្រង                        |                                        |                  |                 |                      |                 |
| 🛋 ផ្តលមត                                            |                                        |                  |                 |                      |                 |
|                                                     |                                        |                  |                 |                      |                 |
|                                                     |                                        |                  |                 |                      |                 |
|                                                     |                                        |                  |                 |                      |                 |
|                                                     |                                        |                  |                 |                      |                 |
|                                                     |                                        |                  |                 |                      | (e              |
|                                                     |                                        |                  |                 |                      |                 |

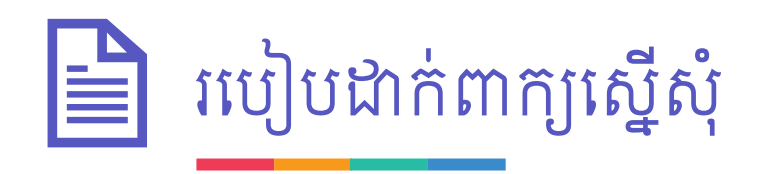

២.៤. ជ្រើសរើសទម្រង់សហគ្រាស ដែលសមស្របទៅនឹងសហគ្រាស របស់អ្នក រួចបំពេញព័ត៌មាន និងភ្ជាប់ ឯកសារលើទម្រង់បែបបទ "ចុះបញ្ជី ពាណិជ្ជកម្ម" រួចចុចប៊ូតុង "ដាក់ស្នើ"

| 🗮 ការចុះបញ្លីអាជីវកម្មតាមប្រព័ន្ធបច្ចេកវិទ្យាព័ត៌មា | 8                                                          |                   |                              | 🔔 ឆេង ច័ន្ទភក្រ្កា 🗖                           |
|-----------------------------------------------------|------------------------------------------------------------|-------------------|------------------------------|------------------------------------------------|
| 🏭 ការចុះបញ្ជីក្រុមហ៊ុន 🖍                            |                                                            | a.                | a . 1a. a                    | 20 <b>5</b> , 7                                |
| 📰 ក្រុមហ៊ុនរបស់ខ្ញុំ                                | ចុះបញ្ចូ៣ណដ្ឋកម្ម                                          | ចុះបញ្ជូពន្ធដារ   | សេចក្តប្រកាសជូនដណងបេកសហគ្រាស | ពនត្យទៀងវញ                                     |
| 🖪 សេចក្តីព្រៀង                                      | ព័ត៌មានចុះបញ្ជីពាណិជ្ជកម្ម                                 |                   |                              | (សញ្ញា " * " មានន័យថាព័ត៌មានចាំបាច់ត្រូវតែមាន) |
| 📣 បម្រុងទុកនាមករណ៍ក្រុមហ៊ុន                         | <ul> <li>ក្រុមហ៊ុនមូលធន</li> <li>ក្រុមហ៊ុនបរទេស</li> </ul> | 🖲 សហគ្រាសឯកបុគ្គល | 🔿 ក្រុមហ៊ុនសហកម្មសិទ្ធិ      |                                                |
| 🖍 ចុះបញ្ជីសារឡើងវិញ                                 | ១. នាមករណ៍សហគ្រាសឯកបុគ្គល                                  |                   |                              | ÷                                              |
| 🗾 បញ្ញីស្នើសុំកែតម្រូវ                              | ២. សកម្មភាពអាជីវកម្ម                                       |                   |                              | •                                              |
| 🖪 បញ្ជីសុំផ្ទេរសិទ្ធិគ្រប់គ្រង                      |                                                            |                   |                              |                                                |
| 📃 ផ្តល់មតិ                                          | កម្មវត្ថុអាជីវកម្ម *                                       |                   |                              | •                                              |
|                                                     | សកម្មភាពអាជីវកម្មចម្បង *                                   |                   |                              | *                                              |
|                                                     | អធិប្បាយបន្ថែម                                             |                   |                              | æ                                              |
|                                                     |                                                            |                   |                              | បន្ថែម                                         |
|                                                     | ៣. អាសយដ្ឋាន                                               |                   |                              | <b>e</b>                                       |
|                                                     | ៤. ម្ចាស់សហគ្រាស                                           |                   |                              | <del>_</del>                                   |

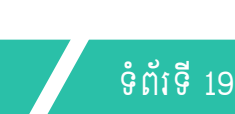

| 🗮 ការចុះបញ្ចីអាជីវកម្មតាមប្រព័ន្ធបច្ចេកវិទ្យាព័ត៌មាន |                                                                                                    | 👤 ឆេង ច័ន្ទភក្ក្រា 💻          |
|------------------------------------------------------|----------------------------------------------------------------------------------------------------|-------------------------------|
| 🏭 ការចុះបញ្ជីក្រុមហ៊ុន 🖍                             |                                                                                                    |                               |
| 🖽 ក្រុមហ៊ុនរបស់ខ្ញុំ                                 | ចុះបញ្ចីពាណិជ្ជកម្ម ចុះបញ្ចិពន្ធដារ សេចក្តីប្រកាសជូនដំណឹងបើកសហគ្រាស ប្រកាសបង្កើតសហគ្រាសធុនតូច និងមធ្យម | ពិនិត្យឡើងវិញ                 |
| 🕞 សេចក្តីព្រៀង                                       | <b>ព័ត៌មានចុះបញ្ជីពាណិជ្ជកម្ម</b> (សញ្ញា " * " មានន័រ                                                  | ររថាព័ត៌មានចាំបាច់ក្រូវតែមាន) |
| 🧥 បម្រុងទុកនាមករណ៍ក្រុមហ៊ុន                          | ្ ក្រុមហ៊ុនមូលធន 🦳 ក្រុមហ៊ុនបរទេស 💿 សហគ្រាសឯកបុគ្គល 🔷 ក្រុមហ៊ុនសហកម្មសិទ្ធិ                            |                               |
| 🖍 ចុះបញ្ជីសារឡើងវិញ                                  | ១. នាមករណ៍សហគ្រាសឯកបុគ្គល                                                                              | ÷                             |
| 🖍 បញ្ហីស្នើសុំកែតម្រូវ                               | ២. សកម្មភាពអាជីវកម្ម                                                                                   | •                             |
| 🖪 បញ្តីសុំផ្ទេរសិទ្ធិគ្រប់គ្រង                       |                                                                                                    |                               |
| 🖳 ផ្តល់មតិ                                           | កម្មវត្តុអាជីវកម្ម * 110 - កម្មន្តសាលភេសជ្ជៈ                                                           | •                             |
|                                                      | សកម្មភាពអាជីវកម្មចម្បង * 11050 - កម្មន្តសាលទឹកបរិសុទ្ធ និងទឹករ៉ែ                                       | •                             |
|                                                      | អតិប្បាយបន្ថែម                                                                                         |                               |
|                                                      |                                                                                                    | li                            |
|                                                      |                                                                                                    | បន្ថែម                        |
|                                                      | ៣. អាសយដ្ឋាន                                                                                           | ÷                             |
|                                                      | ៤. ម្ចាស់សហគ្រាស                                                                                       | (†                            |

បញ្ហាក់៖ នៅពេលដែលលោកអ្នក ជ្រើសរើសសកម្មភាពអាជីវកម្មដែល ទាក់ទងនឹងក្រសួងឧស្សាហកម្ម វិទ្យា-សាស្ត្រ បច្ចេកវិទ្យា និងនវានុវត្តន៍ នោះ ផ្ទាំងស្ត្រីននឹងចេញទម្រង់បែបបទមួយ ទៀតឱ្យលោកអ្នកបំពេញ។

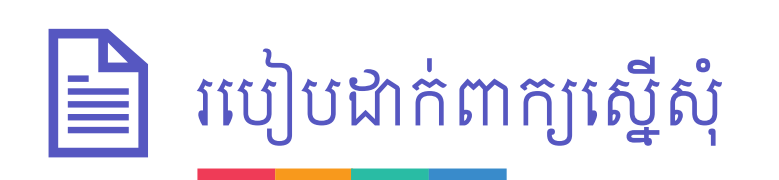

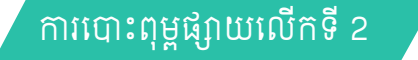

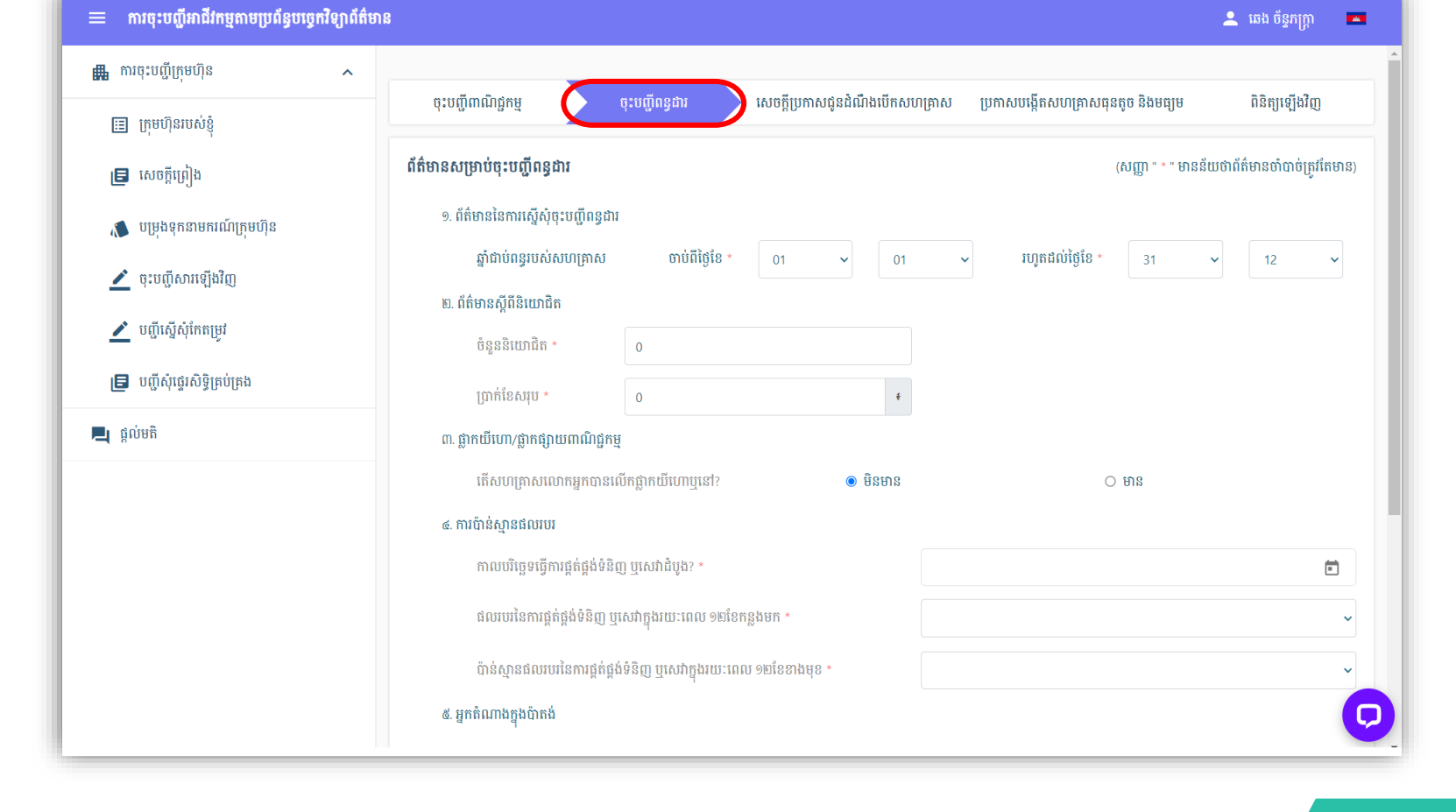

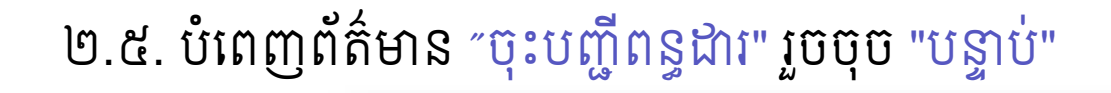

របៀបដាក់ពាក្យស្នើសុំ

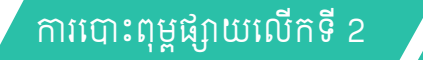

| å | ក្តី | đ | <u>م</u> |
|---|------|---|----------|
| J | 614  | σ |          |

| 🖁 ការចុះបញ្ជីក្រុមហ៊ុន 🖍    |                                            |                                |                      |                         |                        |                         |
|-----------------------------|--------------------------------------------|--------------------------------|----------------------|-------------------------|------------------------|-------------------------|
| 📰 ក្រុមហ៊ុនរបស់ខ្ញុំ        | ចុះបញ្ជីពាណិជ្ជកម្ម ចុះ<br>                | បញ្ជីពន្ធជារ សេចក្តីប្រកាស     | រជូនជំណឹងបើកសហគ្រាវ  | ស ប្រកាសបង្កើតសហ        | គ្រាសធុនតូច និងមធ្យម   | ពិនិត្យឡើងវិញ           |
| 🖪 សេចក្តីព្រៀង              |                                            |                                |                      |                         | (សញ្ញា " * " មានន័យប   | វាព័ត៌មានចាំបាច់ត្រូវតែ |
| 🔊 បម្រុងទុកនាមករណ៍ក្រុមហ៊ុន | សេចក្តីប្រកាសជូនដំណឹងបើកសហប្រ              | គាស                            |                      |                         |                        |                         |
| 🖍 ចះបញីសារទៅងវិញ            | ចំនួនកម្មករនិយោជិតប៉ាន់ស្មានសរុប 💿 *       | 0                              |                      | នាក់ (ស្រី *            | 0                      | នាក់)                   |
| 🖌 ហើរសីរសំព័តតមេវ           | ចំនួនកម្មករនិយោជិតបរទេស 💿 *                | 0                              |                      | នាក់ (ស្រី *            | 0                      | នាក់)                   |
|                             | ប្រភេទគ្រឿងចក្រ និងវិធីប្រើសម្ភារវត្ថុជាតុ | ដីមប្រកបដោយគ្រោះថ្នាក់ 💿       |                      | 🖲 មាន 🛛 មិន             | មាន                    |                         |
| 📙 បញ្ចសុផ្ទេរសទ្ធគ្របគ្រង   | ໄດ້ມານ່ອນເຄຣານເຄື່ອງຕາງນັ້                 | າໄລແ ⊖ ເສ <b>ຍີເນ</b> ຕິເຫນ ⊖  | าทัศเลสโ อิษัศเภอิตเ | 🌒 ថ្ងៃសេវរ៍ ទិងថ្ងៃបាទី | 81                     |                         |
| <b>្មុ</b> ផ្តល់មតិ         | 1910010[p111]p01104101                     | ្នុងស្វាលព្                    |                      | e ignon swighte         | ۳U<br>ح                |                         |
|                             |                                            | 🔿 មួយថ្ងៃ ដោយផ្លាស់ប្តូរជនគ្នា | ្រចន្ទ ្រា           | រង្ខារ 🔿 ពុធ            | O ព្រហស្បតិ       O សុ | ក្រ                     |
|                             |                                            | ) សៅរ៍                         |                      |                         |                        |                         |
|                             | ចំនួនម៉ោងធ្វើការក្នុងមួយថ្ងៃ ឬមួយសប្តាហ៍   | <b>0</b> *                     | 0                    |                         |                        | ម៉ោង                    |
|                             | ម្ចាស់សហគ្រាស                              |                                | នាយកសប               | ាព្រាស                  |                        |                         |
|                             | ឈ្មោះ (ខ្មែរ) 🥵 919                        |                                | ឈ្មោះ (ខ្មែរ         | ) 919                   |                        |                         |
|                             |                                            |                                |                      |                         |                        |                         |

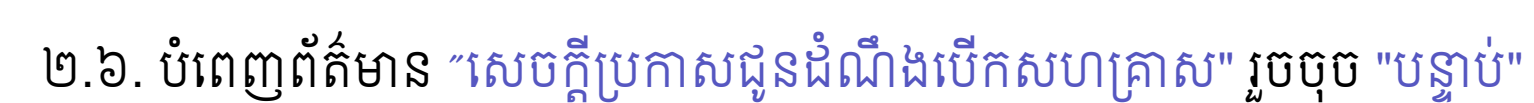

របៀបដាក់ពាក្យស្នើសុំ

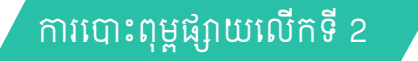

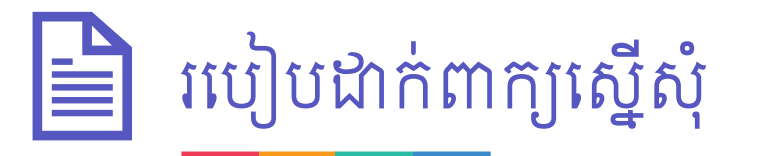

#### ២.៧. បំពេញព័ត៌មាន "ប្រកាសបង្កើតសហគ្រាសធុនតូច និងមធ្យម" រួចចុច "បន្ទាប់"

| 😑 ការចុះបញ្ជីអាជីវកម្មតាមប្រព័ន្ធបច្ចេកវិទ្យាព័រ | ត៌មាន                                                                                                  | 👱 ឆេង ច័ន្ធភក្ត្រា 🛛 |
|--------------------------------------------------|----------------------------------------------------------------------------------------------------|----------------------|
| 🚛 ការចុះបញ្ជីក្រុមហ៊ុន 🖍                         | ចុះបញ្ជីពាណិជ្ជកម្ម ចុះបញ្ជីពន្ធដារ សេចក្តីប្រកាសជូនដំណឹងបើកសហគ្រាស ប្រកាសបង្កើតសហគ្រាសធុនតូច និងមព្យម | ពិនិត្យឡើងវិញ        |
| 📰 ក្រុមហ៊ុនរបស់ខ្ញុំ                             | ប្រកាសបង្កើតសហគ្រាសធុនតួច និងមធ្យម                                                                     |                      |
| 🖪 សេចក្តីព្រៀង                                   | ១. ព័ត៌មានអំពីពាក្យសុំបង្កើត                                                                           |                      |
| 🐞 បម្រុងទុកនាមករណ៍ក្រុមហ៊ិន                      | 🔲 ជ្រើសរើសនាមករណ៍ក្រុមហ៊ុន                                                                             |                      |
| 🗡 ចុះបញ្ជីសារឡើងវិញ                              | សិប្បកម្ម ឬសហគ្រាសភាសាខ្មែរ *                                                                          |                      |
| 🗡 បញ្ហីស្នើសុំកែតម្រូវ                           |                                                                                                    |                      |
| 📘 បញ្ជីសុំផ្ទេរសិទ្ធិគ្រប់គ្រង                   | សិប្បកម្ម ឬសហគ្រាសភាសាអង់ឆ្លេស *                                                                       |                      |
| 📕 ផ្តល់មតិ                                       | ផ្ទៃដីសហគ្រាស (ម៉ែត្រការរ៍) *                                                                          |                      |
|                                                  | 0.00                                                                                                   |                      |
|                                                  | ូ ស្រុទស្រុក ហេតុ ហេតុ ហេតុ ហេតុ ហេតុ ហេតុ ហេតុ ហេតុ                                                   |                      |
|                                                  | ត្នុងស្រុក 0.00 % ក្រៅស្រុក 0.00 %                                                                     | •                    |
|                                                  | ប៉ាស្មានចំនួនបុគ្គលិក កម្មករធ្វើការក្នុងផ្នែកផលិតកម្ម *                                                |                      |
|                                                  | ចំនួន ០ នាក់ ស្រី ០                                                                                    | នាក់                 |
|                                                  | ប៉ាស្មានចំនួនបុគ្គលិក កម្មករធ្វើការក្នុងផ្នែកសេវាកម្ម *                                                |                      |
|                                                  | ចំនួន ០ នាក់ ស្រី ០                                                                                    | នាក់                 |

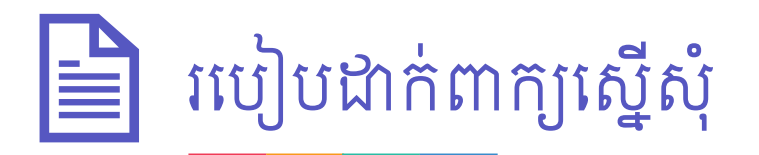

២.៨. ពិនិត្យព័ត៌មាន និងឯកសារឡើងវិញ រួចចុចប៊ូតុង "ដាក់ស្នើ"

| 🗮 ការចុះបញ្ជីអាជីវកម្មតាមប្រព័ន្ធបច្ចេកវិទ្យាព័ត៌មាន                                                                                                    | 3                                                                                                    |                                                                                                    |                                                                |                    |                              | 🚨 ឆេង ច័ន្ទភក្ត្រា |   |
|----------------------------------------------------------------------------------------------------|----------------------------------------------------------------------------------------------------|----------------------------------------------------------------------------------------------------|----------------------------------------------------------------|--------------------|------------------------------|--------------------|---|
| 🏨 ការចុះបញ្ជីក្រុមហ៊ុន 🖍                                                                                                    |                                                                                                    |                                                                                                    |                                                                |                    | -                            |                    |   |
| 🔝 ក្រុមហ៊ុនរបស់ខ្ញុំ                                                                                                    | ចុះបញ្ជី៣ណិជ្ជកម្ម                                                                                                    | ចុះបញ្ជីពន្ធដារ                                                                                                    | សេចក្តីប្រកាសជូនដំណី                                           | ងបើកសហគ្រាស ប្រកាវ | របង្កើតសហគ្រាសធុនតូច និងមធ្យ | ម ពិនិត្យឡើងវិញ    |   |
| 🖪 សេចក្តីព្រៀង                                                                                                    | 🕕 ព័ត៌មានចុះបញ្ជីពាណិជ្ជកម្ម                                                                                                    |                                                                                                    |                                                                |                    |                              |                    |   |
| <ul> <li>បម្រុងទុកនាមករណ៍ក្រុមហ៊ុន</li> <li>ថ្មះបញ្ជីសារឡើងវិញ</li> <li>បញ្ជីស្នើសុំរំកតម្រូវ</li> <li>បញ្ជីសុំផ្ទេរសិទ្ធិគ្រប់គ្រង</li> <li>ទល់បទិ</li> </ul> | ១. នាមករណ៍សហគ្រាស ឬក្រុ<br>នាមករណ៍ដែលបានស្នើ (ជ<br>នាមករណ៍ដែលបានស្នើ (ជ<br>ប្រភេទក្រុមហ៊ិន<br>២. សកម្មភាពអាជីវកម្ម<br>កម្មវត្តអាជីវកម្ម<br>សកម្មភាពអាជីវកម្មចម្បង | <b>មហ៊ុន</b><br>វាភាសារ៍ខ្លូរ) ដេប៉ូណារ៉ុ<br>វាភាសាអង់ឆ្លេស) DEPOT NA<br>សហគ្រាសវ<br>(110) កម្មន្ត<br>(11050) កម្ម | ROM<br>រកបុគ្គល<br>សាលកេសព្លឹះ<br>រន្តសាលទឹកបរិសុទ្ធ និងទឹករ៉ែ | ſ                  |                              |                    |   |
|                                                                                                    | អធិប្បាយបន្ថែម<br>៣. អាសយដ្ឋាន<br>អាសយដ្ឋានទីស្នាក់ការចុះប<br>ថ្លុះលេខ/អគារ<br>ឃុំសងកត់                                                                           | ទទេ<br>រញី<br>គ្មាន<br>គំពង់មហោង                                                                                   | ស្លំវ                                                          | គ្មាន<br>លេះវិយារ  | ភូមិ<br>ខេត្ត៣៥លាទី          | កណ្តាល<br>លេ?ពោរ   |   |
|                                                                                                    | យុ/សម្ភាត<br>ទូរស័ព្ទចល័ត<br>អ៊ីម៉ែល<br>ទីយក្រោយ                                                                                                    | registrationservices@m                                                                                             | ស្រុក/ខម្ទេរ<br>ef.gov.kh                                      |                    | ខេត្ត/រាជជាន                 | ழுபா               | P |

ការបោះពុម្ពផ្សាយលើកទី 2

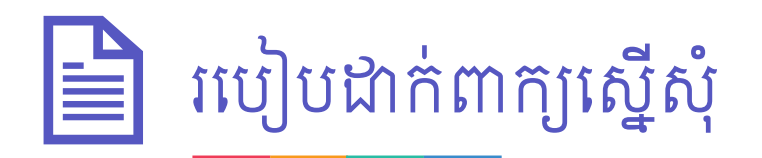

#### ២.៩. ជ្រើសរើសជម្រើសទូទាត់សងប្រាក់មួយ រួចទូទាត់តាមការណែនាំ1

| 😑 ការចុះបញ្ជីអាជីវកម្មតាមប្រព័ន្ធបច្ចេកវិ                                                            | វ្យាព័ត៌មាន                                                                                                    |                                                                                 | 💄 ឆេង ច័ន្ធភត្រា 💻                                     |
|----------------------------------------------------------------------------------------------------|----------------------------------------------------------------------------------------------------|---------------------------------------------------------------------------------|--------------------------------------------------------|
| <ul> <li>៣រាជុះបញ្ជីក្រុមហ៊ុន</li> <li>ក្រុមហ៊ុនរបស់ខ្ញុំ</li> <li>ក្រុមហ៊ុនរបស់ខ្ញុំ</li> </ul>     | <b>វិក្កយបត្របង់ប្រាក់ចុះបញ្ជីពាណិជ្ជកម្ម</b><br>អត្តលេខ ៖ 5010016104                                                                                            | ជ្រើសរើសមព្យោបាយបង់ប្រាក់                                                       | តម្លៃ ក្នុង មកពី<br>(USD) ស្រុក ប្រទេស<br>1000 🖌 ទូរទូ |
| 📔 លេចប្តាត្រ្យជ<br>🔊 បម្រុងទុកនាមករណ៍ក្រុមហ៊ុន                                                       | នាចាកដោព្យទេបុគ្គ (រដ្ឋរ) ៖ ដេបូដោរុ<br>នាមករណ៍ក្រុមហ៊ុន (អង់គ្លេស) ៖ DEPOT NAROM<br>ប្រភេទក្រុមហ៊ុន ៖ សហគ្រាសឯកបុគ្គល<br>លរ ផ្នែក ទឹកព្រាក់                     | ()<br>()<br>()<br>()<br>()<br>()<br>()<br>()<br>()<br>()<br>()<br>()<br>()<br>( |                                                        |
| <ul> <li>ជុំសម្លាស់តែតម្រូវ</li> <li>ឬញឹស្តើសុំតែតម្រូវ</li> <li>បញឹស្តើសុំចេស់អ៊ីចទាំទេង</li> </ul> | 1.         បម្រុងទុកនាមករណ៍ក្រុមហ៊ុន         2           2.         ចុះបញ្ជី៣ណិវជ្ជកម្ម (MOC)         18           3.         កម្រៃសេវាចុះបញ្ជីពន្លដារ         2 | 5,000 ¢<br>1,000 ¢<br>1,000 ¢                                                   | -<br>-<br>-<br>-                                       |
| 🕞 បញ្ឈលុំឆ្នាស់ទទ្ធត្រប់ត្រង<br>🖳 ផ្តល់មតិ                                                           | <ol> <li>វិច្ឆំប៉ាតង់នៃសកម្មភាពអាជីវកម្មទាំងអស់</li> <li>1 - កម្មន្តសាលទឹកបរិសុទ្ធ និងទឹករ៉ែ 20</li> </ol>                                                       | ).000 ¢                                                                         | -                                                      |
|                                                                                                    | <ol> <li>ប្រកាសជូនជារោងលកសហគ្រាស់ទេក្រសួងការងារ នងបណ្ដុះបណ្ដាល 12     វិជ្ជាជីវៈ (MLVT)</li> <li>ប្រកាសបង្កើតសហគ្រាសធុនតូចនិងមធ្យម 15     </li> </ol>            | 1,000 ¢                                                                         | ការក្នុងក្រសួង ឬស្ថាប័នរដ្ឋណាមួយនៃ                     |
|                                                                                                    | សរុប៖ 655                                                                                                    | បដិសេធ                                                                          |                                                        |
|                                                                                                    | ារព្រាយ                                                                                                    |                                                                                 | <u>&gt; ۵۸۴۰۵</u>                                      |

<sup>1</sup>រាល់ការទូទាត់សងប្រាក់តាមកាតឥណទាន ឬកាតឥណពន្ធ នឹងត្រូវមានការបង់ថ្លៃសេវាបន្ថែម (Additional Service Charge) ទៅលើតម្លៃសរុប ២.៣%។

ការបោះពុម្ពផ្សាយលើកទី 2 ទំព័រទី 24

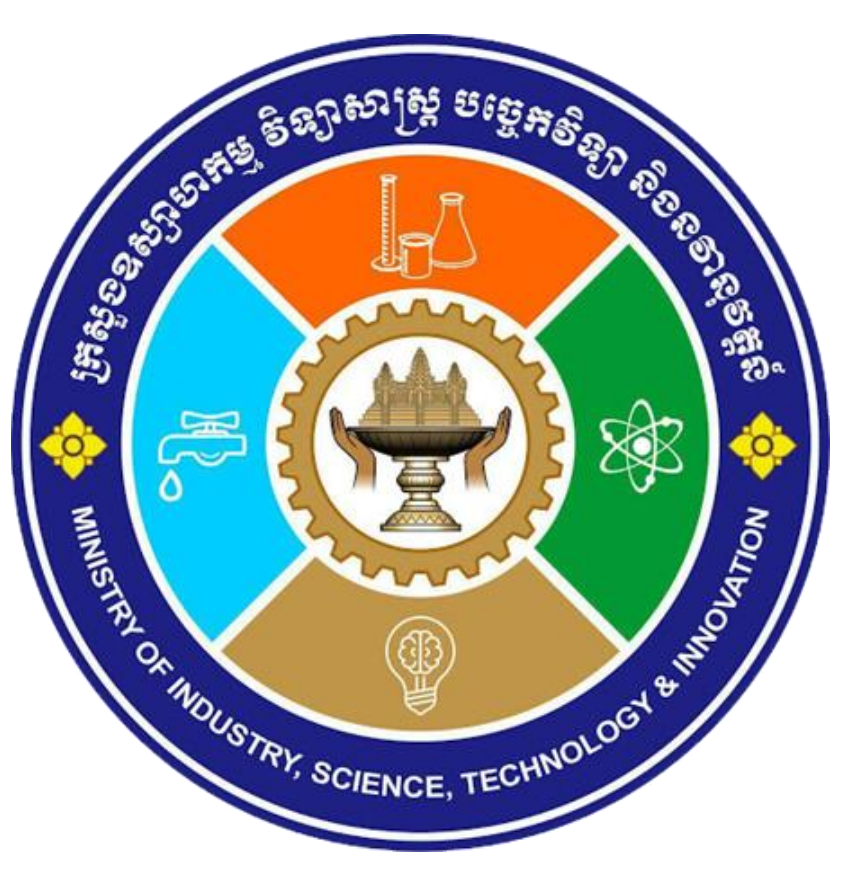

## ព. းေမွ်ားစိုးစိုးရားစား ကနားနော့်နော့်

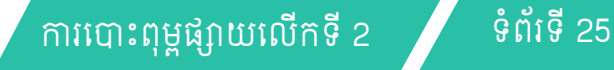

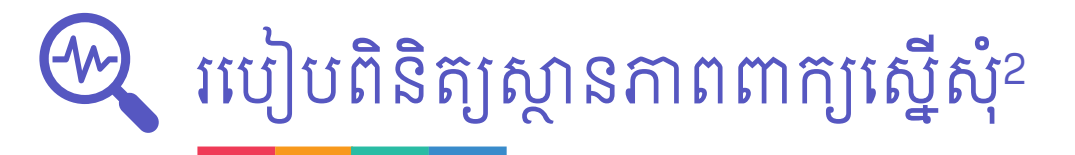

៣.១. ពេល Log in ប៊ូលទំព័រ Portal ប៊ុប៊ប៊ូតុង "ក្រុមហ៊ុន របស់ខ្ញុំ″

| 🗮 ការចុះបញ្ជីអាជីវកម្មតាមប្រព័ន្ធបច្ចេកវិទ្យាព័ត៌មា | 8                                         |            |                     |                 |                            | 💄 ឆេង ច័ន្ធភក្ត្រា 🔺 |
|-----------------------------------------------------|-------------------------------------------|------------|---------------------|-----------------|----------------------------|----------------------|
| 🏨 ការចុះបញ្ជីក្រុមហ៊ុន 🖍                            |                                           |            |                     |                 |                            |                      |
| 🔳 ក្រុមហ៊ុនរបស់ខ្ញុំ<br>📑 សេចត្តីព្រៀង              | <b>ក្រុមហ៊ុនរបរ</b><br>ស្វែងរក<br>ស្វែងរក | ប់ខ្ញុំ    | ស្ថានភាព<br>ទាំងអស់ | •               |                            | ចុះបញ្ចីអាជីវកម្ម    |
| 🔊 បម្រុងទុកនាមករណ៍ក្រុមហ៊ុន                         | ល.រ                                       | អត្តលេខ    | នាមករណ៍ក្រុមហ៊ុន    | ប្រភេទក្រុមហ៊ិន | ប្រភេទចុះបញ្ជី             | ស្ថានភាព             |
| 🔎 ចុះបញ្ជីសារឡើងវិញ                                 | 1                                         | 5010016034 | ដេប៉ូណារ៉           | សហគ្រាសឯកបុគ្គល | ទាំងអស់                    | កំពុងត្រូតពិនិត្យ    |
| 🗾 បញ្ជីស្នើសុំកែតម្រូវ                              |                                           |            |                     | Items per       | page: <u>10 ▼</u> 1 – 1 of | 1  < < > >           |
| 🖪 បញ្ជីសុំផ្ទេរសិទ្ធិគ្រប់គ្រង                      |                                           |            |                     |                 |                            |                      |
| 📃 ផ្តល់មតិ                                          |                                           |            |                     |                 |                            |                      |
|                                                     |                                           |            |                     |                 |                            |                      |
|                                                     |                                           |            |                     |                 |                            |                      |
|                                                     |                                           |            |                     |                 |                            |                      |
|                                                     |                                           |            |                     |                 |                            |                      |
|                                                     |                                           |            |                     |                 |                            |                      |
|                                                     |                                           |            |                     |                 |                            |                      |

²ស្ថានភាពពាក្យស្នើសុំមាន ៣ នោះគឺ (១) ឯកភាព, (២) បញ្ចូនត្រលប់ និង (៣) បដិសេធ។ អ្នកប្រើប្រាស់មិនតម្រូវឱ្យបង់ប្រាក់ម្តងទៀតនោះទេ រាល់ពាក្យស្នើសុំត្រូវបានដាក់ស្នើម្តងទៀត ក្រោយពេល "បញ្ចូនត្រលប់"។

ការបោះពុម្ពផ្សាយលើកទី 2

### 🖗 របៀបពិនិត្យស្ថានភាពពាក្យស្នើសុំ

៣.២. ចុចលើក្រុមហ៊ុនណាមួយ ដែលអ្នកចង់តាមដានស្ថាន-ភាពសំណើ នោះអ្នកនឹង ឃើញមានការបញ្ជាក់ស្ថាន-ភាពសំណើលម្អិត។

| 🗮 ការចុះបញ្ជីអាជីវកម្មតាមប្រព័ន្ធបច្ចេកវិទ្យាព័ត៌ម                                                                                                    | 18                                                                                                    | 🚨 ឆេង ច័ន្ទភក្រា                                                                                                    |
|----------------------------------------------------------------------------------------------------|----------------------------------------------------------------------------------------------------|----------------------------------------------------------------------------------------------------|
| 🏨 ការចុះបញ្ជីក្រុមហ៊ុន 🖍                                                                                                    | 1991-1991-194 N 1940-01                                                                                                    |                                                                                                    |
| 🖽 ក្រុមហ៊ុនរបស់ខ្ញុំ                                                                                                    | ເບີ່ອດໄຊາດໜູຊີ່ > ເຫດີ <b>ເ</b> ຫມ່                                                                                                    |                                                                                                    |
| 🖪 សេចក្តីព្រៀង                                                                                                    | 🖹 ព័ត៌មានលម្អិត 🔨 ប្រវត្តិឯកសារ 🏦 គណនីធរ                                                                                                    | រនាគារ 📕 ប្រវត្តិបង់ប្រាក់                                                                                                    |
| <ul> <li>បម្រុងខុកនាមករណ៍ក្រុមហ៊ុន</li> <li>ចុះបញ្ជីសារឡើងវិញ</li> <li>បញ្ជីស្នើសុំកែតម្រូវ</li> <li>បញ្ជីស្នើសុំកែតម្រូវ</li> <li>បញ្ជីស្នំសុំថ្ងៃសិទ្ធិគ្រប់គ្រង</li> </ul> | <b>ព័ត៌មានទូទៅ</b><br>អត្តលេខ ៖ 5010016104<br>នាមករណ៍ក្រុមហ៊ុន (ខ្មែរ) ៖ ដេប៉ូណាវ៉<br>ម្នាស់អាជីវកម្ម ៖ ឆេង ច័ន្ទភក្រ្កា<br>ស្ថានភាព <mark>៖ មានកំហុស</mark>                                                                                                    | តាមជានស្ថានភាពនៃសំណើ<br>21-06-2023 អន្តនាយកដ្ឋានពន្ធដារ<br>ស្ថានភាព : មានកំហុស<br>សូមលោក-លោកស្រីនាយក ឬអ្នកតំណាងចុះបញ្ជីអាជីវកម្មពិនិត្យ និងកែតម្រូវ<br>ដូចខាងក្រោម៖                                                                                         |
| ដ្ដល់មតិ                                                                                                    | <ul> <li>វិញបនបត្រ</li> <li>ក្រសួងពាណិជ្ជកម្ម <u>ទាញយក</u> <ul> <li>ក្រសួងពាណិជ្ជកម្ម <u>ទាញយក</u></li> <li>សម្រង់ក្រុមហ៊ុន (ជាភាសាខ្មែរ) <u>ទាញយក</u></li> <li>សម្រង់ក្រុមហ៊ុន (ជាភាសាអង់គ្លេស) <u>ទាញយក</u></li> <li>សម្រង់ក្រុមហ៊ុន (ជាភាសាអង់គ្លេស) <u>ទាញយក</u></li> <li>អឌ្ធនាយកដ្ឋានពន្ធជារ មានកំហុស</li> <li>ក្រសួងការងារ និងបណ្តុះបណ្តាលវិជ្ជាជីវៈ រង់ចាំត្រួតពិនិត្យ</li> <li>ប្រកាសបង្កើតសហគ្រាសធុនតូច និងមធ្យម រង់ចាំត្រួតពិនិត្យ</li> </ul> </li> </ul> | -អត្តសញ្ញាណប័ណ្ណអភិបាល មិនបានស្ពែនត្រីមក្រវ<br>ក្នុងករណីលោក-លោកស្រីមិនបានកែតម្រូវ និងស្នើសុំឡើងវិញឲ្យបានរួចរាល់<br>ក្នុងរយៈពេល ២១ថ្ងៃ នោះការស្នើសុំចុះបញ្ជីរបស់លោក-លោកស្រីនឹងត្រូវធ្វើ<br>'ទោយកាឯកសារ<br>21-06-2023 • ក្រសួងពាណិជ្ជកម្ម<br>ស្ថានភាព : ឯកភាព |

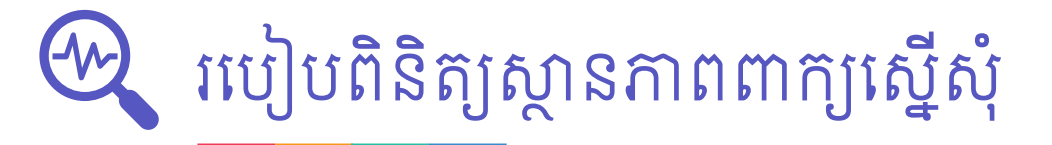

៣.៣. កែតម្រូវព័ត៌មាន និង/ឬឯក-សារតាមមតិបញ្ចូនត្រលប់ ក្នុងករណីស្ថានភាព "មាន កំហុស"។

<u>បញ្ហាក់</u>ៈ រាល់ការឆ្លើយតបនឹងការ បញ្ចូនត្រលប់ <mark>មិនត្រូវលើសពី</mark> ២**១ ថ្ងៃ** រាប់ចាប់ពីពាក្យស្នើ សុំត្រូវបានបញ្ចូនត្រលប់ នោះទេ។

| ≡ ការចុះបញ្លីអាជីវកម្មតាមប្រព័ន្ធបច្ចេកវិទ្យាព័ត៌ម                                                                                           | ាន                                                                                                    | 🚨 ឆេង ច័ន្ទភក្រ្កា 🗖                                                                                                    |
|----------------------------------------------------------------------------------------------------|----------------------------------------------------------------------------------------------------|----------------------------------------------------------------------------------------------------|
| 📠 ការចុះបញ្ជីក្រុមហ៊ុន 🖍                                                                                                    | រកមហ៊េនរបស់ខំ > ដេប៉ុណារំ                                                                                                    | Î                                                                                                    |
| 🗐 ក្រុមហ៊ុនរបស់ខ្ញុំ<br>🖪 សេចក្តីព្រៀង                                                                                                    | ្រុះទារលេខាង្ស y អាសូរណារុ<br>នៃ ព័ត៌មានលម្អិត 🕐 ប្រវត្តិឯកសារ 🏦 គណនីធន                                                                                       | រាគារ 🔳 ប្រវត្តិបង់ប្រាក់                                                                                                    |
| <ul> <li>បម្រុងខុកនាមករណ៍ក្រុមហ៊ុន</li> <li>ជុះបញ្ជីសារឡើងវិញ</li> <li>បញ្ជីស្នើសុំកែតម្រូវ</li> <li>បញ្ជីសុំផ្ទេរសិទ្ធិគ្រប់គ្រង</li> </ul> | <b>ព័ត៌មានទូទៅ</b><br>អត្តលេខ ៖ 5010016104<br>នាមករណ៍ក្រុមហ៊ុន (ខ្មែរ) ៖ ដេប៉ូណារុំ<br>ម្នាស់អាជីវកម្ម ៖ ឆេង ច័ន្ធភក្រ្កា<br>ស្ថានភាព ៖ <mark>មានកំហុស</mark> | តាមជានស្ថានភាពនៃសំណើ<br>21-06-2023                                                                                                    |
| A អ្នល់មតិ                                                                                                    | វិញ្ញាបនបត្រ                                                                                                    | -កត្តសម្ណាណបម្ណរអាណលេ មនជានាស្តនក្រមក្រា<br>ក្នុងករណីលោក-លោកស្រីមិនបានកែតម្រូវ និងស្នើសុំឡើងវិញឲ្យបានរួចរាល់<br>ក្នុងរយៈពេល ២១ថ្ងៃ នោះការស្នើសុំចុះបញ្ជីរបស់លោក-លោកស្រីនឹងត្រូវធ្វើ<br>"មោយភាព"។<br><u>ទាញយកឯកសារ</u><br>21-06-2023 • ក្រសួងពាណិជ្ជកម្ម<br>ស្ថានភាព : ឯកភាព |
|                                                                                                    |                                                                                                    |                                                                                                    |

## 

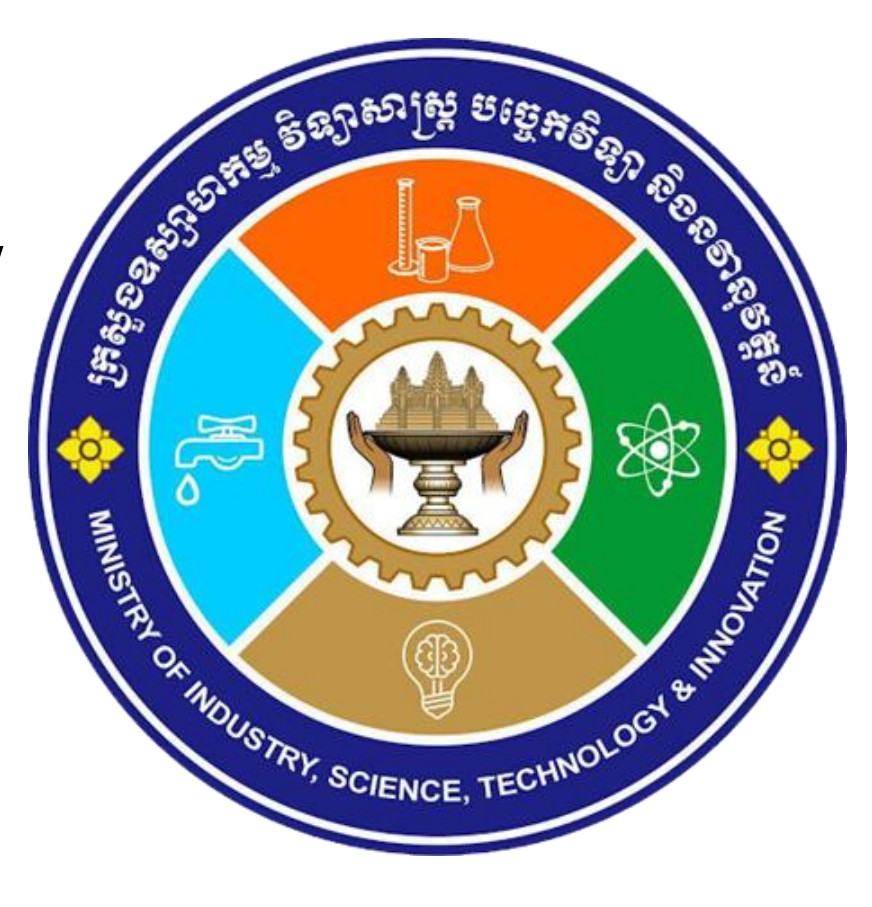

### 📄 របៀបទទួលបានអាជ្ញាបណ្ណ/វិញ្ញាបនបត្រ/លិខិតអនុញ្ញាតឌីជីថល

នៅពេលដែលអ្នកឃើញព័ត៌មានអំពី ស្ថានភាពលម្អិតរបស់ក្រុមហ៊ុនអ្នក សូមចុច "ទាញយក" នៅក្នុងផ្នែក វិញ្ញាបនបត្រ។

| 🚍 ការចុះបញ្ចីអាជីវកម្មតាមប្រព័ន្ធបច្ចេកវិទ្យាព័ត៌មាន |                                                                                          | 🔔 ឆេង ច័ន្ទភក្រា 🗖 |
|------------------------------------------------------|------------------------------------------------------------------------------------------|--------------------|
| 🏨 ការចុះបញ្ជីក្រុមហ៊ុន 🖍                             | seesen area sha Na salia ang                                                             | ^                  |
| 🔳 ក្រុមហ៊ុនរបស់ខ្ញុំ                                 | [ມີຄຸດໄຂງດູກຊື່ 🔪 ເຫດີເຫຼາກ່                                                             |                    |
| 🖪 សេចក្តីព្រៀង                                       | 🖹 ព័ត៌មានលម្អិត 🕣 ប្រវត្តិឯកសារ 🏦 គណនីធនាគារ 🔳 ប្រវត្តិបង់ប្រាក់                         |                    |
| 🔊 បម្រុងទុកនាមករណ៍ក្រុមហ៊ិន                          | ព័ត៌មានទូទៅ តាមជានស្ថានភាពនៃសំណើ                                                         |                    |
| 🖍 ចុះបញ្ជីសារឡើងវិញ                                  | អត្តលេខ ៖ 5010016104 <b>21-06-2023 (ក្រសួង៣ណិជ្ជកម្ម</b>                                 |                    |
| 🗾 បញ្ជីស្នើសុំកែតម្រូវ                               | នាមករណក្រុមប៊ុន (ស្ទរ) ៖ ដេហូណារុ ស្ថានភាព : ឯកភាព<br>ម្ចាស់អាជីវកម្ម ៖ ឆេង ច័ន្ធភក្ត្រា |                    |
| 🖪 បញ្ជីសុំផ្ទេរសិទ្ធិគ្រប់គ្រង                       | ស្ថានភាព <b>៖ កំពុងត្រួតពិនិត្យ</b>                                                      |                    |
| 📕 ផ្តល់មតិ                                           | វិញ្ញាបនបត្រ                                                                             |                    |
|                                                      | 🗹 ក្រសួងពាណិជ្ជកម្ម <u>នាញយក</u>                                                         |                    |
|                                                      | 📄 សម្រង់ក្រុមហ៊ុន (ជាភាសាខ្មែរ) <u>ទាញយក</u>                                             |                    |
|                                                      | 📄 សម្រង់ក្រុមហ៊ុន (ជាភាសាអង់គ្លេស) <u>ទាញយក</u>                                          |                    |
|                                                      | 🕓 អគ្គនាយកដ្ឋានពន្ធដារ រង់ចាំគ្រូតពិនិត្យ                                                |                    |
|                                                      | 🕓 ក្រសួងការងារ និងបណ្តុះបណ្តាលវិជ្ជាជីវៈ រង់ចាំគ្រូតពិនិត្យ                              |                    |
|                                                      | 🕓 ប្រកាសបង្កើតសហគ្រាសធុនតូច និងមធ្យម រង់ចាំគ្រូតពិនិត្យ                                  |                    |
|                                                      |                                                                                          |                    |
|                                                      |                                                                                          |                    |

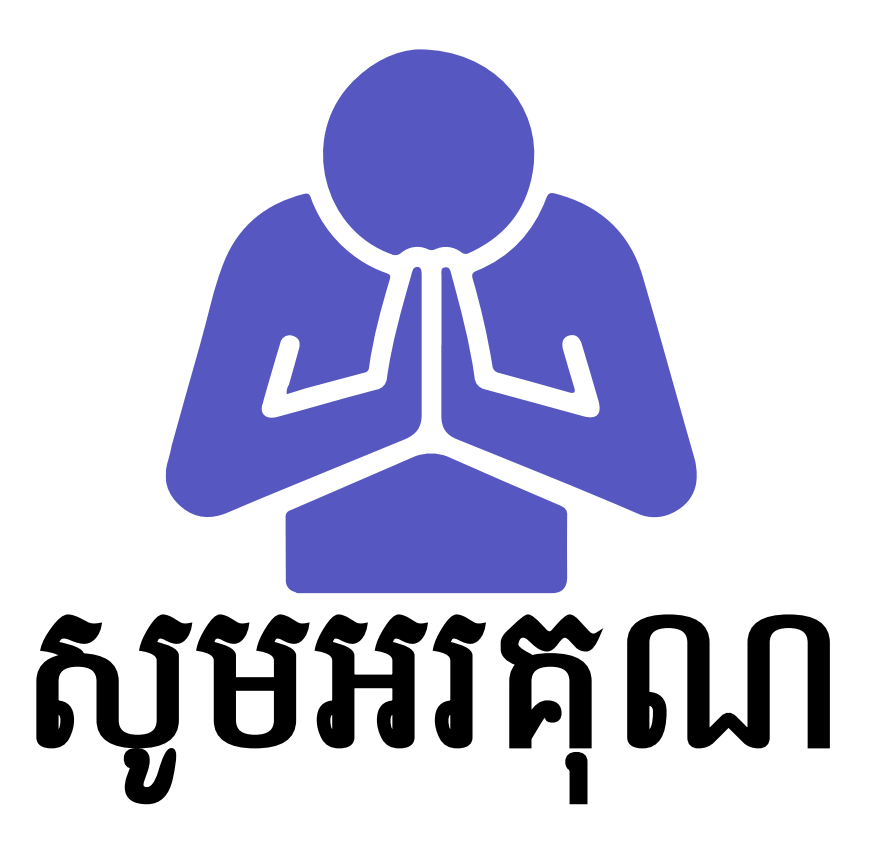